## 帳號查詢下列四步驟

- 一、進入學校首頁
- 二、點選紅框教師網站

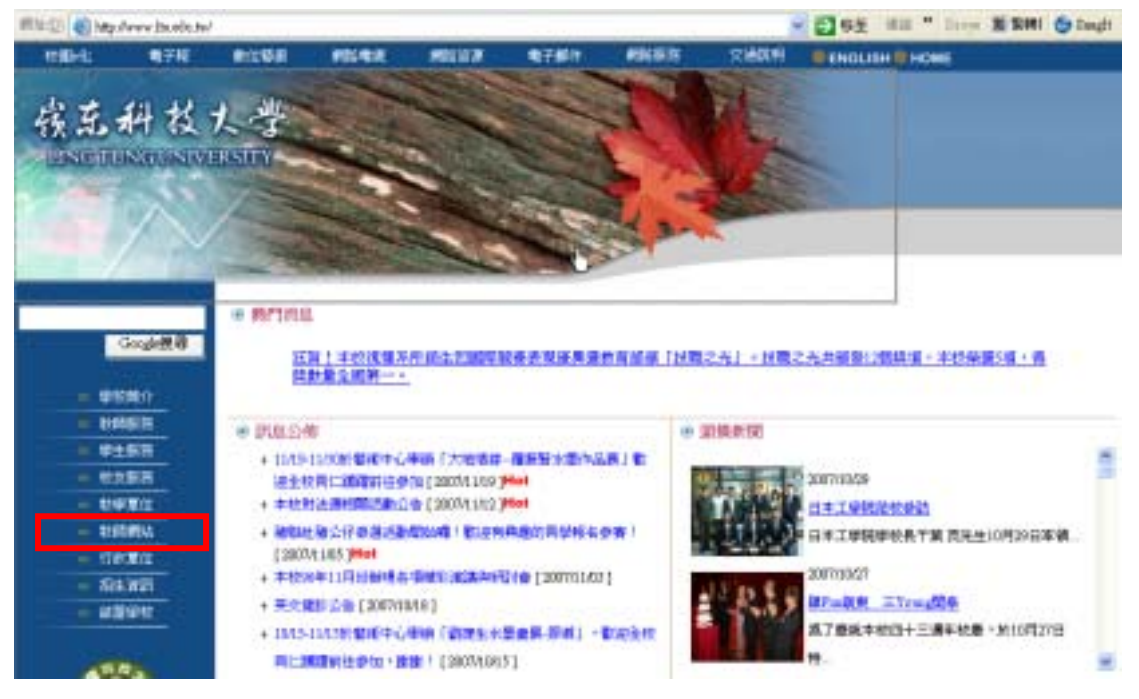

三、看到網站清單後在紅色框區鍵入教師姓名後點選查詢,接著會看到下一張圖畫面,如果查詢後沒有看到下一張圖,則請老師撥打校內分機 2811-2813 告知資網中心黃淑惠小姐,以查明原因處理後續開站事宜。

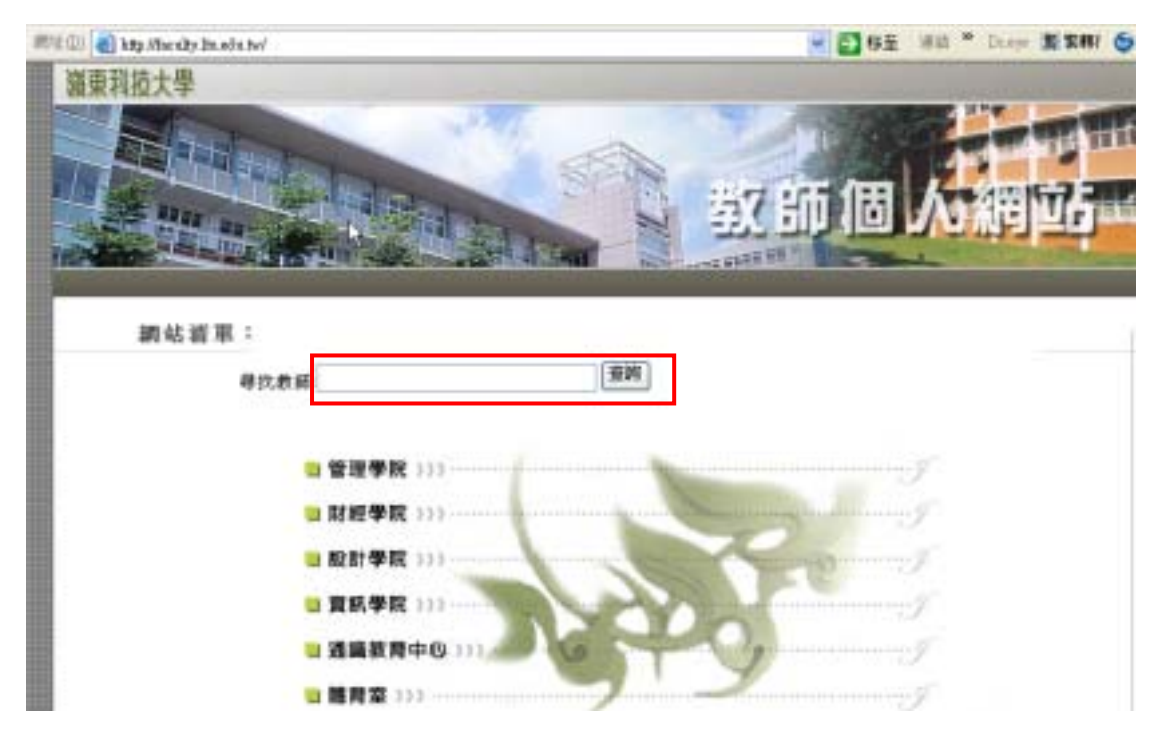

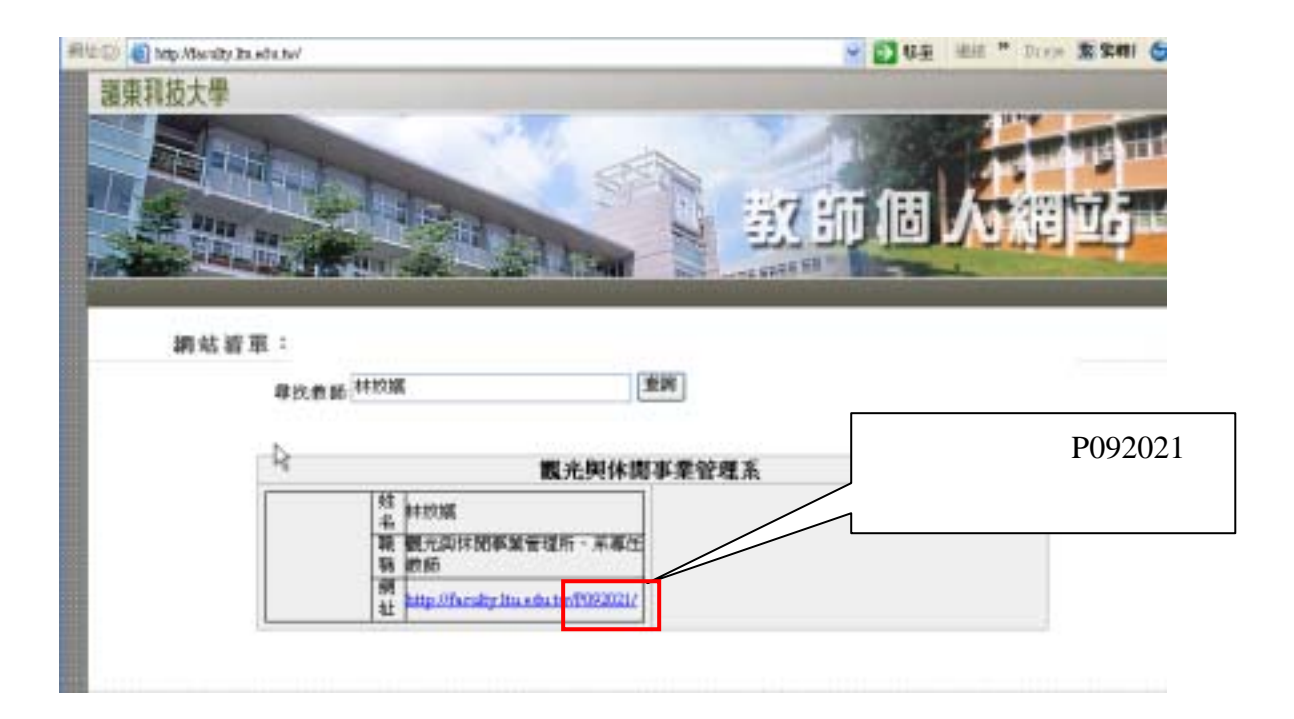